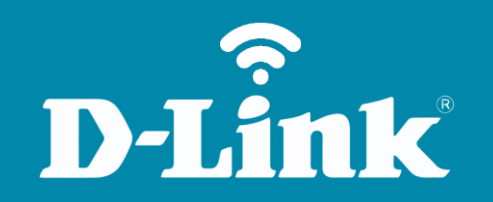

# Configuração de Internet - Modo IP Dinâmico DIR-905L

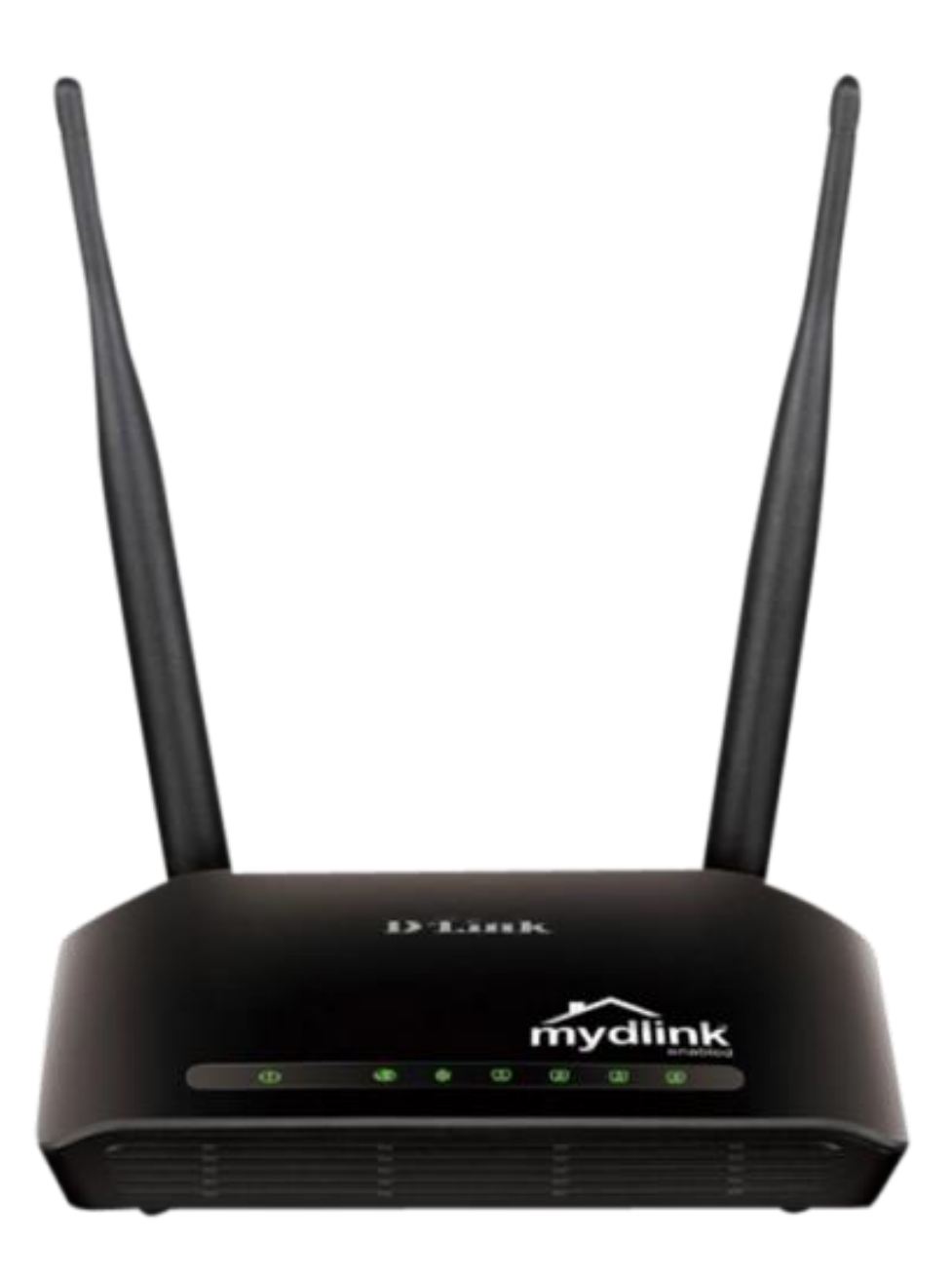

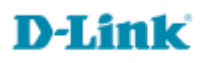

## Procedimentos para configuração de Internet - Modo IP Dinâmico

1- Para realizar o procedimento de configuração em modo **Dynamic**, o computador deve estar conectado via cabo Ethernet em uma das portas **LAN** do DIR-905L, e o seu Modem ADSL conectado na porta **Internet** do DIR-905L.

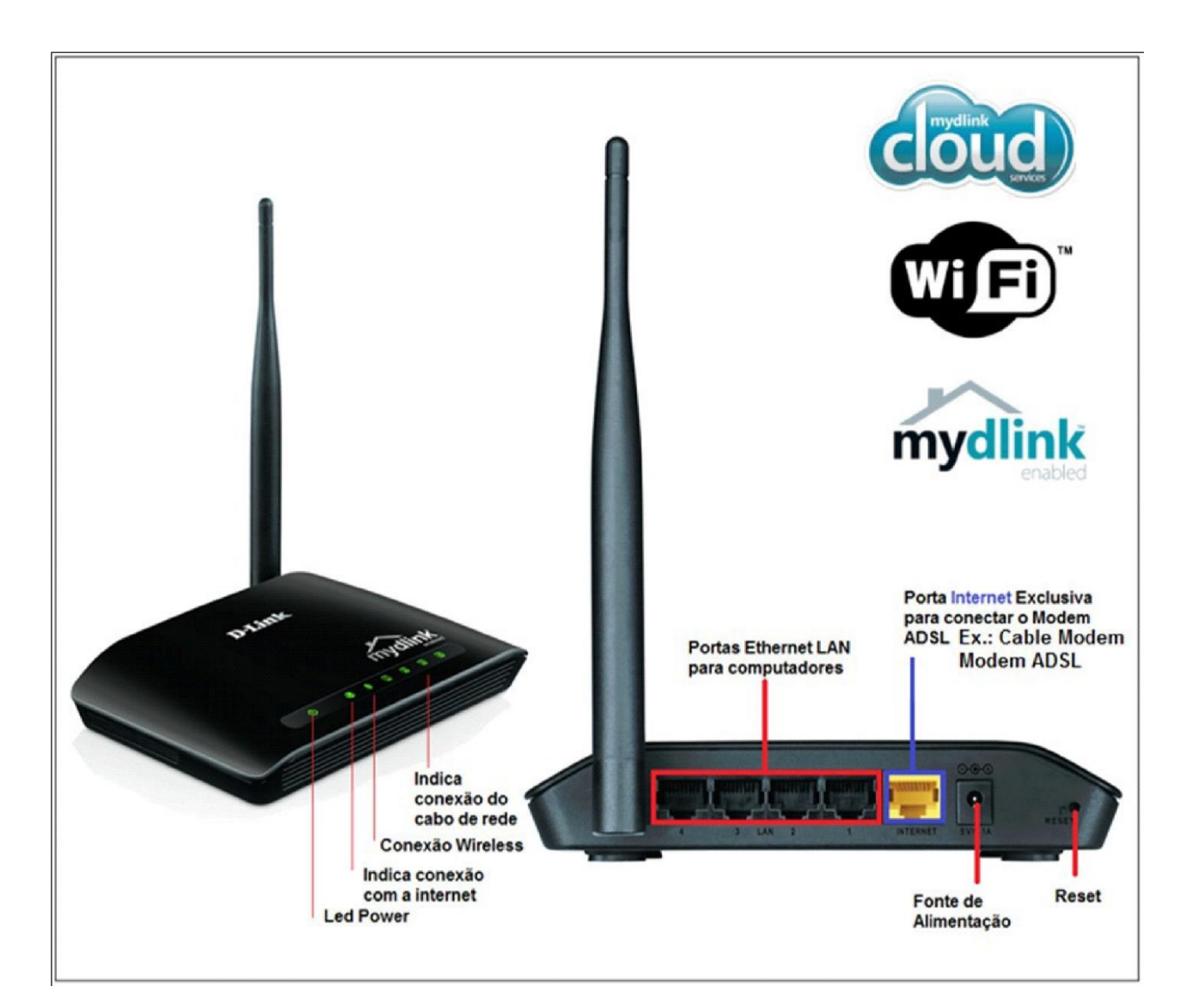

**D-Link** 

2- Para acessar a página de configuração abra o Internet Explorer, digite na barra de endereços http://192.168.0.1 e tecle **Enter**.

| ~    |                      |          |                 |   |             |   |     | X   |
|------|----------------------|----------|-----------------|---|-------------|---|-----|-----|
| (+)) | 🧯 http://192.168.0.1 | ,Q - → X | <i> New Tab</i> | × | Augentine a | 6 | 2 6 | 7 🔅 |

No centro da tela abrirá os campos para autenticação.

| Product Page : DIR-905L |             | Hardware Version : Ax | Firmware Version : 1.00 |
|-------------------------|-------------|-----------------------|-------------------------|
| D.I.Stale               |             |                       |                         |
| D-LINK                  |             |                       |                         |
|                         |             |                       |                         |
| Log In                  |             |                       |                         |
| Log in to the router :  |             | -                     |                         |
|                         | User Name : |                       |                         |
|                         | Password :  |                       |                         |
|                         | Log In      |                       |                         |
|                         |             | _                     |                         |
|                         |             |                       |                         |
| WIRELESS                |             |                       |                         |

O usuário e senha padrão do equipamento é: User Name: admin Password: (deixe em branco)

Clique apenas em Log In.

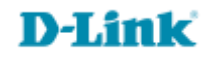

### 3- Clique em Setup Manual.

#### CURRENT NETWORK SETTING

The current network settings and the connection status are displayed below. If you want to reconfigure your wireless settings, please click the "Configure" button. You can also enter advanced settings by clicking "Manual Setup".

| Internet Settings             |                        |                     |           |  |  |
|-------------------------------|------------------------|---------------------|-----------|--|--|
| Internet Connection :         | PPPoF                  | Status : Connected  |           |  |  |
|                               |                        |                     |           |  |  |
|                               |                        |                     |           |  |  |
| Wireless Settings             |                        |                     |           |  |  |
| Network Name (SSID) :         | DIR-905L               | Status : Encryption | Configure |  |  |
| Security :                    | Auto (WPA or WPA2) - P | ersonal             |           |  |  |
| Network Key :                 | MydlinkMydlink         |                     |           |  |  |
|                               |                        |                     |           |  |  |
| Device Into                   |                        |                     |           |  |  |
| User Name :                   | admin                  |                     |           |  |  |
| Password :                    | Mydlink                |                     |           |  |  |
|                               |                        |                     |           |  |  |
| myalink Account               |                        | Statuc : Not        |           |  |  |
| You have not activated mydlin | nk service.            | Connected Config    | ure       |  |  |
|                               |                        |                     |           |  |  |
| Save my network settings      |                        |                     |           |  |  |
| Cancel Manual Setup Save      |                        |                     |           |  |  |
|                               |                        |                     |           |  |  |

# **D-Link**

3- Clique nas abas **SETUP > Internet Connection** e altere os seguintes campos:

My Internet Connection is: Dynamic IP (DHCP)

Host Name: (não altere)

### MAC Address: Clique no botão Copy Your PC's MAC Address

Clique em Save Settings e em seguida em Reboot Now.

| DIR-900L                                                                                                    | SETUP                                                                                                    | ADVANCED                                                                                                    | MAINTENANCE                                                                                                    | STATUS                                                                                               | HELP                                                                                                    |  |
|----------------------------------------------------------------------------------------------------|----------------------------------------------------------------------------------------------------|----------------------------------------------------------------------------------------------------|----------------------------------------------------------------------------------------------------|----------------------------------------------------------------------------------------------------|----------------------------------------------------------------------------------------------------|--|
| Easy Setup<br>Internet Connection<br>Wireless Connection<br>Lan Setup<br>Time and Date<br>Parental Control Rules<br>Logout | INTERNET CONNEC<br>Use this section to co<br>to choose from: Stati<br>method, please conta<br>Note : If using the PF<br>your computers.<br>Save Settings Don't<br>INTERNET CONNEC<br>Choose the mode to<br>My Internet Com<br>Use this Internet con<br>you with IP Address<br>Ho<br>MAC<br>Primary DP<br>Secondary DP | TION TION Tipy our Internet Conn nfigure your Internet Conn IP, DHCP, PPPOE, PPTP, a t your Internet Service Pr PoE option, you will need t Save Settings TION TYPE The used by the router t the used by the router t the use | ection type. There are sew<br>and L2TP. If you are unsure<br>ovider.<br>to remove or disable any PF<br>co connect to the Intern<br>PP V V<br>fION TYPE<br>ternet Service Provider ()<br>eservate and password. | eral connection types<br>of your connection<br>PPoE client software on<br>et.<br>ISP) didn't provide | Helpful Hints<br>When configuring the<br>router to access the<br>Internet, be sure to<br>choose the correct<br>Internet Connection<br>Type from the drop down<br>meru. If you are unsure of<br>which option to choose,<br>contact your Internet<br>Service Provider (ISP).<br>If you are having trouble<br>accessing the Internet<br>through the router, double<br>check any settings you<br>have entered on this page<br>and verify them with your<br>ISP if needed.<br>More |  |
| DIR+905L                                                                                                    | SETUP                                                                                                    | ADVANCED                                                                                                    | MAINTENANCE                                                                                                    | STATUS                                                                                               | HELP                                                                                                    |  |
| Easy Setup                                                                                                    | REBOOT NEEDED                                                                                                    |                                                                                                    |                                                                                                    |                                                                                                    | Helpful Hints                                                                                                    |  |
| Internet Connection<br>Wreless Connection<br>Lan Setup<br>Time and Date                                                    | Your changes have been reboot now, or you can Reboot Now                                                                                                    | in saved. The router must be<br>a continue to make other chai<br>Reboot Later                                                                                                    | rebooted for the changes to<br>nges and reboot later.                                                                                                    | take effect. You can                                                                                 | Enable Auto Channel<br>Scan so that the router<br>can select the best<br>possible channel for your<br>wireless network to<br>operate on.                                                                                                    |  |

Após concluído o **Reboot**, irá voltar para a página inicial. Para confirmar a conexão, clique na aba **STATUS > Device Info** e verifique na faixa **Internet** o campo **IP Address:** 

| Product Page : DIR-905L Hardware Version : Ax Firmware Version : 1.00 |                                                                                                    |                                                                                                    |                                                                                                    |        |               |
|-----------------------------------------------------------------------|----------------------------------------------------------------------------------------------------|----------------------------------------------------------------------------------------------------|----------------------------------------------------------------------------------------------------|--------|---------------|
| D-Lin                                                                 | K                                                                                                    |                                                                                                    |                                                                                                    |        | $\prec$       |
| DIR-905L                                                              | SETUP                                                                                                    | ADVANCED                                                                                                    | MAINTENANCE                                                                                                    | STATUS | HELP          |
| Device Info                                                           | DEVICE INFOMATION                                                                                               |                                                                                                    |                                                                                                    |        | Helpful Hints |
| View Log<br>Traffic Statistics                                        | All of your Internet and also displayed here.                                                                   | All of your WAN and<br>LAN connection details<br>are displayed here.                                                               |                                                                                                    |        |               |
| Active Sessions<br>Wireless                                           |                                                                                                    | More                                                                                                    |                                                                                                    |        |               |
| Logout                                                                | LAN                                                                                                    |                                                                                                    |                                                                                                    |        |               |
|                                                                       | MAC Address :BC:F6:85:3E:F5:30<br>IP Address :192.168.0.1<br>Subnet Mask :255.255.255.0<br>DHCP Server :Enabled |                                                                                                    |                                                                                                    |        |               |
|                                                                       | INTERNET                                                                                                    |                                                                                                    |                                                                                                    |        |               |
|                                                                       |                                                                                                    | MAC Address : A4:<br>Dynar<br>Connection : C<br>IP Address : 187<br>Subnet Mask : 253<br>Default Gateway : 201<br>DNS : 200<br>200 | BA:DB:06:4C:CF<br>nic Connected<br>Disconnect<br>7.75.180.142<br>5.255.255.255<br>.92.100.194<br>.204.0.10<br>0.204.0.138 |        |               |
|                                                                       | WIRELESS 802.11N                                                                                                |                                                                                                    |                                                                                                    |        |               |
|                                                                       |                                                                                                    | SSID :DIF<br>Channel :2<br>Encryption :Dis                                                                                         | -905<br>abled                                                                                                    |        |               |
| WIRELESS                                                              |                                                                                                    |                                                                                                    |                                                                                                    |        |               |

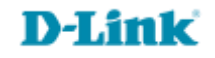

Suporte Técnico www.dlink.com.br/suporte